## **BECKHOFF** New Automation Technology

Objective: Create a slave project with the SSC Tool, define own objects in a \*.xlsx file, create the slave source code and ESI file, run the slave application

- I. Create a basic SSC Tool project
- 1. Download the Slave Stack Code (SSC) and install the EtherCAT Slave Stack Code Tool. link: <u>http://www.ethercat.org/memberarea/stack\_code.aspx</u>
- 2. Start the EtherCAT Slave Stack Code Tool and create a new project [1].
- 3. Select EL9800 | 8Bit Digital I/O, 16Bit Analog Input

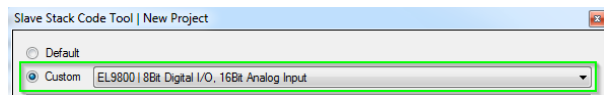

4. Set **DEVICE\_NAME** = "MyApplication" (Node **Slave Information**)

| Slave Project Navigation    | Slave Settings      |                            |  |  |
|-----------------------------|---------------------|----------------------------|--|--|
| BtherCAT Slave              | Name                | Value                      |  |  |
| SlaveInformation            | VENDOR_ID           | 0x2<br>Beckhoff Automation |  |  |
| - Generic<br>Hardware       | VENDOR_NAME         |                            |  |  |
| - EtherCAT State Machine    | PRODUCT_CODE        | 0x26483052                 |  |  |
| Synchronisation             | REVISION_NUMBER     | 0x00010101                 |  |  |
| Application     ProcessData | SERIAL_NUMBER       | 0x0000000                  |  |  |
| Maibox                      | DEVICE PROFILE TYPE | 0x00001389                 |  |  |
| Compiler                    | DEVICE_NAME         | MyApplication              |  |  |

5. Save the project in "c:\working\SlaveProject\" (File->Save)

## II. Create a new Application

- 6. Create a new application description file (Tool-> Application->Create new)
- 7. Add the following object descriptions to the Excel® file

| Index    | Object<br>Code | SI    | DataType      | Name                | Default | Min | Max | M/O/C | B/S | Access | rx/tx |
|----------|----------------|-------|---------------|---------------------|---------|-----|-----|-------|-----|--------|-------|
| //0x6nnx | Input Data     | of tl | he Module (0  | x6000 - 0x6FFF)     |         |     |     |       |     |        |       |
| 0x6000   | RECORD         |       |               | Results             |         |     |     |       |     | ro     |       |
|          |                | 1     | UINT          | Result 1            |         |     |     |       |     | ro     | tx    |
|          |                | 2     | UINT          | Result 2            |         |     |     |       |     | ro     | tx    |
|          |                | 3     | BOOLEAN       | Toggle              |         |     |     |       |     | ro     | tx    |
|          |                | 4     | pad_15        |                     |         |     |     |       |     |        |       |
| //0x7nnx | Output Dat     | ta of | the Module    | (0x7000 - 0x7FFF)   |         |     |     |       |     |        |       |
| 0x7000   | RECORD         |       |               | Setpoint Values     |         |     |     |       |     | ro     |       |
|          |                | 1     | UINT          | Value 1             |         |     |     |       |     | rw     | rx    |
|          |                | 2     | UINT          | Value 2             |         |     |     |       |     | rw     | rx    |
| //0x8nnx | Configurat     | ion I | Data of the M | lodule (0x8000 - 0) | (8FFF)  |     |     |       |     |        |       |
| 0x8000   | RECORD         |       |               | Parameters          |         |     |     |       |     | ro     |       |
|          |                | 1     | INT           | Inc 1               |         |     |     |       |     | rw     |       |

- 8. Save the Excel file (in the default location)
- 9. Close the import application dialog
- Create the slave files (Project -> "Create new Slave Files") and close the SSC Tool

## III. Create a MPLAB Project

- 11. Create a MPLAB slave project in c:\working\SlaveProject [2].
- 12. Open "MyApplication.c" and add the following lines to the method "void APPL\_InputMapping(UINT16\* pData)" (line 254)

## EtherCAT Slave Design | Quick Guide

| void APPL_InputMapping(UINT16* pData) |
|---------------------------------------|
| {                                     |
| *pData = Results0x6000.Result1;       |
| pData++;                              |
| *pData = Results0x6000.Result2;       |
| pData++;                              |
| *pData = Results0x6000.Toggle;        |
| }                                     |

 Add the following lines to the method "void APPL\_OuputMapping(UINT16\* pData)" (line 270)

| void APPL_OutputMapping(UINT16* pData) |
|----------------------------------------|
| {                                      |
| SetpointValues0x7000.Value1 = *pData;  |
| pData++;                               |
| SetpointValues0x7000.Value2 = *pData;  |
| }                                      |

14. Add the following lines to the method "void APPL\_Application(void)" (line 282)

void APPL\_Application(void)

{
 Results0x6000.Result1 += Parameters0x8000.Inc1;
 Results0x6000.Result2 =
 SetpointValues0x7000.Value1+SetpointValues0x7000.Value2;

- 15. Compile and run the slave application [2] .
- 16. Copy the ESI file to the TwinCAT ESI folder (e.g. TwinCAT 2.11 : "c:\Twincat\lo\Ethercat\")
- 17. Create a TwinCAT configuration [2].
- 18. Scan slave, update EEPROM of slave, delete slave, re-scan network with new slave
- IV. References (Download)

www.beckhoff.com -> Download -> Documentation -> EtherCAT Development Products

- [1] Application Note Slave Stack Code (AN ET9300)
- [2] Application Note EL9800
- V. Contact

Ethercatssc@beckhoff.com